## SOLUCIÓN PARA VISUALIZAR LAS CALIFICACIONES SIN DECIMALES AL DESCARGAR EL CENTRO DE CALIFICACIONES.

Se debe tener en cuenta las siguientes recomendaciones.

1. Al ingresar al Excel, se deberá hacer click en Archivo > Opciones.

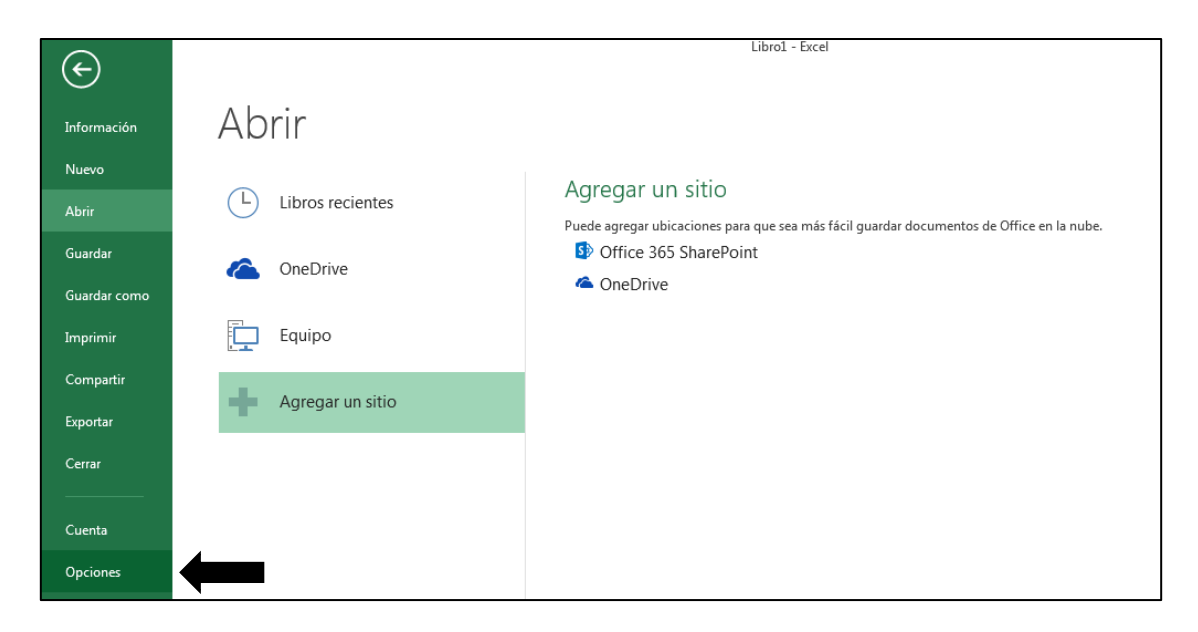

2. Luego hacer click en la pestaña Avanzadas.

| Opciones de Excel                      |                                                                                              | ? 🗙      |  |  |  |  |  |  |  |
|----------------------------------------|----------------------------------------------------------------------------------------------|----------|--|--|--|--|--|--|--|
| General                                | Opciones avanzadas para trabajar con Excel.                                                  |          |  |  |  |  |  |  |  |
| Fórmulas                               |                                                                                              |          |  |  |  |  |  |  |  |
| Revisión                               | Opciones de edición                                                                          |          |  |  |  |  |  |  |  |
| Guardar                                | Después de presionar Entrar, mover selección                                                 |          |  |  |  |  |  |  |  |
| Idioma                                 | Dirección: Hacia abajo 💌                                                                     |          |  |  |  |  |  |  |  |
| Avanzadas                              | Insertar automáticamente un punto <u>d</u> ecimal                                            |          |  |  |  |  |  |  |  |
| Personalizar cinta de opciones         | Ubicaciones: 2                                                                               |          |  |  |  |  |  |  |  |
| Barra de herramientas de acceso rápido |                                                                                              |          |  |  |  |  |  |  |  |
| Complementos                           | Mensaje de alerta antes de reemplazar celdas      Permitir editar directamente en las celdas |          |  |  |  |  |  |  |  |
| Contro do confianza                    | Extender formatos de rangos de datos y fórmulas                                              |          |  |  |  |  |  |  |  |
| Centro de connanza                     | Habilitar la inserción automática de porcentajes                                             |          |  |  |  |  |  |  |  |
|                                        | Habilitar Autocompletar para valores de celda                                                |          |  |  |  |  |  |  |  |
|                                        | ☑ <u>R</u> elleno rápido automático                                                          |          |  |  |  |  |  |  |  |
|                                        | Hacer zoom al usar la rueda de IntelliMouse                                                  |          |  |  |  |  |  |  |  |
|                                        | Avisar al usuario cuando haya una operación <u>q</u> ue requiera mucho tiempo                |          |  |  |  |  |  |  |  |
|                                        | Cuando este número de celdas (en miles) se vean a <u>f</u> ectadas:                          |          |  |  |  |  |  |  |  |
|                                        | Usar separadores del sistema                                                                 |          |  |  |  |  |  |  |  |
|                                        | Separa <u>d</u> or decimal:                                                                  |          |  |  |  |  |  |  |  |
|                                        | Separador de miles:                                                                          |          |  |  |  |  |  |  |  |
|                                        | <ul> <li><u>L</u>ógico</li> </ul>                                                            |          |  |  |  |  |  |  |  |
|                                        | ── <u>V</u> isual                                                                            |          |  |  |  |  |  |  |  |
|                                        | No crear automáticamente ningún hipervínculo de la captura de pantalla                       |          |  |  |  |  |  |  |  |
|                                        | Cortar, copiar y pegar                                                                       | -        |  |  |  |  |  |  |  |
|                                        | Aceptar                                                                                      | Cancelar |  |  |  |  |  |  |  |

3. En la sección Opciones de Edición, desactivar la casilla Usar separadores del sistema.

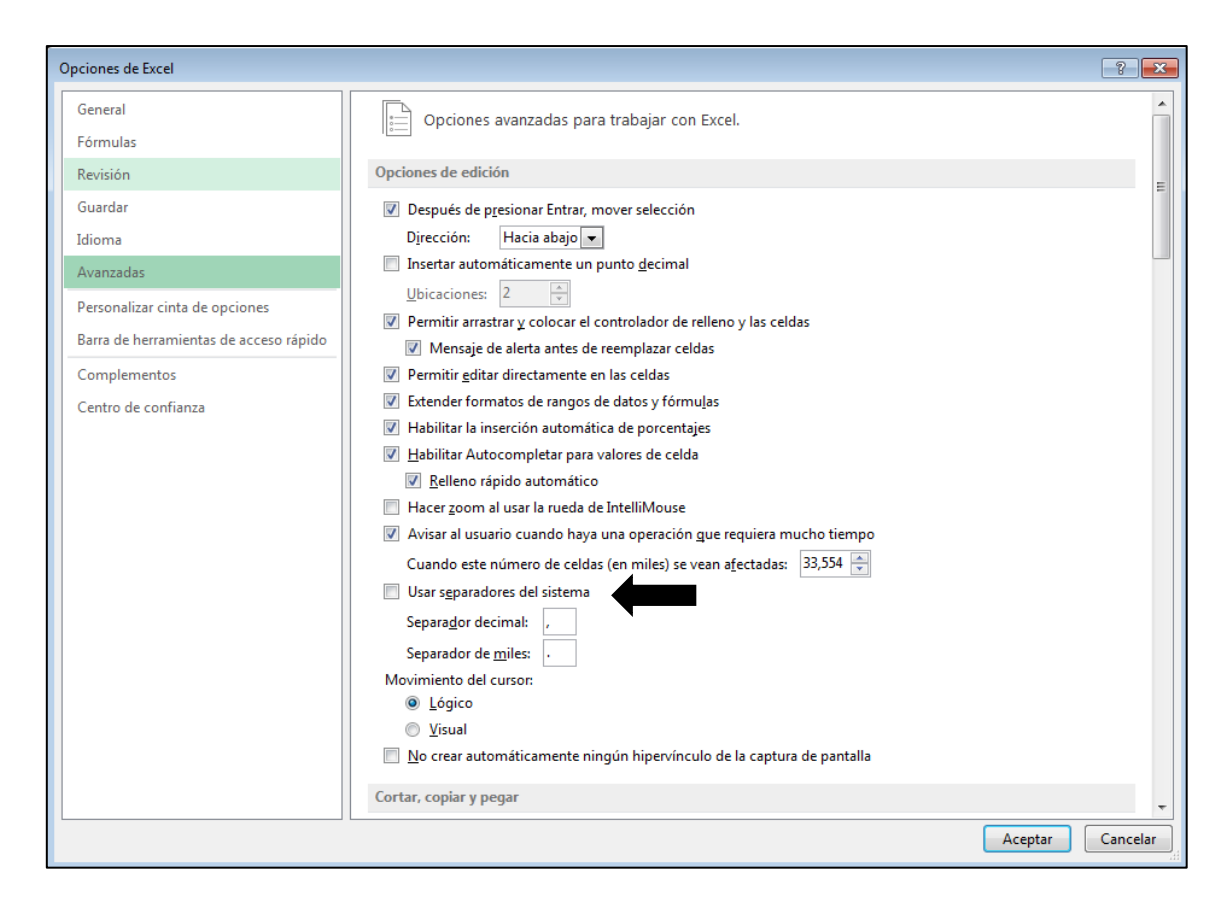

- 4. Escriba los nuevos separadores en el separador decimal y en los cuadros separadores de miles.
  - Separador decimal: , (coma)
  - Separador de miles: . (período)
- 5. Cuando abre el archivo de Excel nuevamente. El número debe mostrarse correctamente.

|    | А             | В                    | с           | D           | E            | F           | G            | Н            | I            | J           | к            | L            | м            |
|----|---------------|----------------------|-------------|-------------|--------------|-------------|--------------|--------------|--------------|-------------|--------------|--------------|--------------|
| 1  | Apellidos     | Nombre               | Nombre de u | ID de alumn | Disponibilid | Total ponde | Total [Punto | Simulacro [P | Prueba rápid | Prueba rápi | Simulacro [P | Evaluación1: | Evaluación 4 |
| 2  | Barboza Veg   | Leidi Karina         | u201812123  | u201812123  | Sí           |             | 228          | 30           |              |             | 16           | 18           | 14           |
| 3  | Barboza Veli  | Alejandro Ul         | u201815994  | u201815994  | Sí           |             | 228          | 58           |              |             |              | 16           | 12           |
| 4  | Castro Parior | Evelyn Raqu          | u201811904  | u201811904  | Sí           |             | 258          | 60           |              |             | 44           | 16           | 20           |
| 5  | Chozo Camp    | Alfredo Agus         | u201817003  | u201817003  | Sí           |             | 114          |              |              |             |              | 12           | 12           |
| 6  | Damian Oros   | Fiorella Jeni        | u201815196  | u201815196  | Sí           |             | 62           |              |              |             |              |              | 12           |
| 7  | De La Cruz Ca | Elvis Ronald         | u201814599  | u201814599  | Sí           |             | 366          | 48           |              |             | 48           | 12           | 16           |
| 8  | Espinoza Riv  | Nailinyer Be         | u201814868  | u201814868  | Sí           |             | 234          | 36           |              |             | 38           | 12           | 16           |
| 9  | Estrella Here | Jhonatan             | u201814652  | u201814652  | Sí           |             | 136          | 46           |              |             | 28           | 16           | 10           |
| 10 | Falconi Gens  | Franco Danie         | u201811612  | u201811612  | Sí           |             | 124          | 50           |              |             |              | 16           | 14           |
| 11 | Farfan Ramo   | <b>Ricardo Elias</b> | u201812168  | u201812168  | Sí           |             | 268          | 60           |              |             | 48           | 14           | 14           |
| 12 | Fernandez C   | Raquel Edith         | u201810691  | u201810691  | Sí           |             | 352          | 50           |              |             | 50           | 16           | 20           |
| 13 | Gutierrez Ca  | Rosa Noelia          | u201723084  | u201723084  | Sí           |             | 350          | 60           |              |             | 60           | 20           | 20           |
| 14 | Herhuay Lau   | Jhon Alejano         | u201815485  | u201815485  | Sí           |             | 258          | 46           |              |             | 40           |              | 12           |
| 15 | Huarhuachi (  | Edmir Rene           | u201815908  | u201815908  | Sí           |             | 66           |              |              |             | 28           | 4            | 10           |
| 16 | Inga Morales  | Yessenia Bri         | u201810576  | u201810576  | Sí           |             | 232          |              |              |             | 46           | 16           | 12           |
| 17 | Inocencio Ma  | Franklin Ken         | u201814744  | u201814744  | Sí           |             | 134          | 26           |              |             | 6            | 8            | 8            |
| 18 | Mendez Ferr   | Jorge Arman          | u201614539  | u201614539  | Sí           |             | 214          | 50           |              |             | 28           | 8            | 10           |
| 19 | Palacios Flor | Hernan Rom           | u201521857  | u201521857  | Sí           |             | 6            |              |              |             |              | 6            |              |